### Инструкция по работе в Личном кабинете Федеральной информационной системы оценки качества образования

### 1. Общий порядок действий в личном кабинете ФИС ОКО при участии в ВПР СПО

Информация о проведении всероссийских проверочных работ для обучающихся по образовательным программам среднего профессионального образования в 2021/2022 учебном году (далее – ВПР СПО) и необходимых шагах со стороны образовательных организаций, региональных координаторов размещена в личных кабинетах Федеральной информационной системе оценки качества образования во вкладке «ВПР СПО».

### 2. Авторизация в личном кабинете ФИС ОКО

Для того, чтобы авторизоваться в личном кабинете (далее – ЛК) Федеральной информационной системы оценки качества образования (далее – ФИС ОКО), необходимо знать логин и пароль:

- для региональных координаторов логин вида spo\_coord\_RR;
- для ответственных организаторов образовательной организации логин вида schRRNNNN или spoRRNNNN;

где RR-код региона, NNNN – код образовательной организации.

Зная логин и пароль, региональный координатор или ответственный организатор образовательной организации должен:

1. В адресной строке интернет-браузера (Яндекс.Браузер<sup>1</sup>, Google Chrome<sup>2</sup>) ввести ссылку https://spo-fisoko.obrnadzor.gov.ru/ (*Puc. 1*).

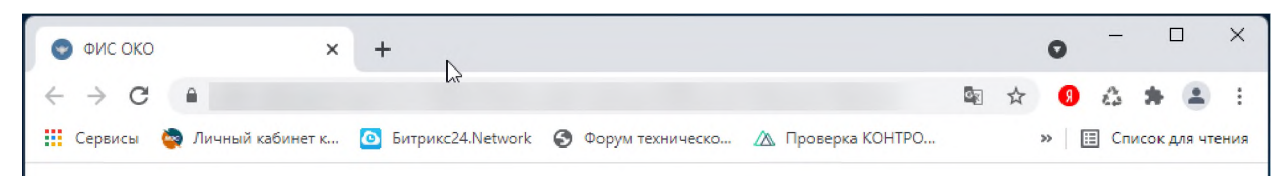

Рис. 1. Ввод ссылки в адресную строку интернет-браузера

2. Будет представлена область для авторизации (Рис. 2). В соответствующие поля ввести логин и пароль, нажать на кнопку «Войти». Символы логина и пароля необходимо вводить в том же регистре, в котором они предоставлены федеральным организатором.

<sup>&</sup>lt;sup>1</sup> Версии 21 и выше.

<sup>&</sup>lt;sup>2</sup> Версии 88 и выше.

| (9) C  Spo-fisoko.obrnadzor.gov.ru |                                                                 |
|------------------------------------|-----------------------------------------------------------------|
| ФИС ОКО                            | ٥                                                               |
| - Логин*<br>Введите логин          |                                                                 |
| - Пароль*<br>Введите пароль        |                                                                 |
|                                    |                                                                 |
|                                    | войти                                                           |
|                                    | ФИС ОКО<br>Логин*<br>Введите логин<br>Пароль*<br>Введите пароль |

Рис. 2. Авторизация в личном кабинете

3. В случае успешной авторизации будет представлен интерфейс ЛК ФИС ОКО (*Puc. 3*).

| ФИОКО<br>едеральный институт<br>оценки качества образования |   | Обмен данными Аналитика Паспорт                                            | ۵ ( <u>۵</u> sch777777)             |
|-------------------------------------------------------------|---|----------------------------------------------------------------------------|-------------------------------------|
|                                                             |   |                                                                            | Показать новости                    |
| впр спо                                                     | 3 | Q Поиск по названию                                                        | Искать                              |
| шнор                                                        | 0 | 30 авг. 2021 (понедельник)                                                 | Действия: 🔗 🗸                       |
| Техническая поддержка                                       | 1 | Сбор данных об участниках ВПР СПО, о                                       | бучающихся на 1 курсе в             |
| Дорожные карты                                              | 0 | 2021/2022 учебном году (поступивших                                        | на 1 курс)                          |
|                                                             |   | 30 авг. 2021 (понедельник)                                                 | Действия: 🥜 🔨                       |
|                                                             |   | Расписание проведения ВПР СПО в обр<br>организациях                        | азовательных                        |
|                                                             |   | 30 авг. 2021 (понедельник)                                                 | Действия: 🧬 🗸                       |
|                                                             |   | Инструкция по работе в Личном кабине<br>информационной системы оценки каче | ете Федеральной<br>ства образования |

Рис. 3. Интерфейс личного кабинета

4. В случае введения неверного логина и (или) пароля будет представлено сообщение об ошибке (*Puc. 4*). Если не удается авторизоваться в системе, необходимо обратиться в службу технической поддержки по адресу электронной почты helpfisoko@fioco.ru.

Рис. 4. Сообщение об ошибке

### 3. Просмотр публикации

Информация о проведении ВПР СПО отображается в публикациях в разделе «ВПР СПО» (Рис. 5).

| ОНОКО<br>Оденальный институт<br>Оценки качества образования |   | Обмен данными Аналитика Пасли                  | орт (Д) ( <u>A</u> sch777777) (      |
|-------------------------------------------------------------|---|------------------------------------------------|--------------------------------------|
|                                                             |   |                                                | Показать новости                     |
| ВПР СПО                                                     | 3 | Q. Поиск по названию                           | Искать                               |
| шнор                                                        | 0 | 30 авг. 2021 (понедельник)                     | Действия: 🧬                          |
| Техническая поддержка                                       | 1 | Сбор данных об участниках ВПР СПО              | , обучающихся на 1 курсе в           |
| Дорожные карты                                              | 0 | 2021/2022 учебном году (поступивши             | их на 1 курс)                        |
|                                                             |   | 30 авг. 2021 (понедельник)                     | Действия: 🧬                          |
|                                                             |   | D                                              |                                      |
|                                                             |   | Расписание проведения ВПР СПО в о организациях | бразовательных                       |
|                                                             |   | расписание проведения ВПР СПО в о организациях | <b>бразовательных</b><br>Действия: 🖋 |

Рис. 5. Отображение публикации в личном кабинете

### 3.1. Просмотр всей информации в публикации

Первоначально публикация представлена в «свернутом» виде.

Для просмотра всей информации в публикации необходимо нажать на значок « \* » или « \* ». Будет представлена вся информация, изложенная в публикации (Рис. 6).

### ПРОЕКТ

30 авг. 2021 (понедельник)

## Сбор данных об участниках ВПР СПО, обучающихся на 1 курсе в 2021/2022 учебном году (поступивших на 1 курс)

Уважаемые коллеги!

Вам необходимо заполнить форму сбора данных об участниках ВПР СПО, обучающихся на 1 курсе в 2021/2022 учебном году (поступивших на 1 курс).

Форму необходимо заполнить в соответствии с инструкцией и **загрузить не позднее 18:00 мск 7 сентября 2021 года.** 

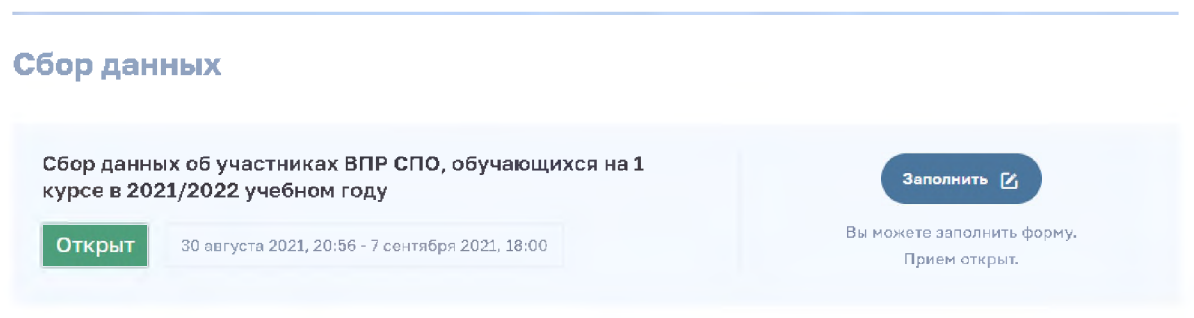

### Рис. 6. Публикация в «развернутом» виде

Публикация включает три блока:

- блок с общей информацией (п.1, Рис. 7);
- блок с хранилищем файлов (п.2, Рис. 7);
- блок сбора данных (п.3, Рис. 7).

30 авг. 2021 (понедельник)

| Расписание проведения ВПР СПО в образовательных организациях                                                                                                    |
|----------------------------------------------------------------------------------------------------|
| Уважаемые коллеги! 1<br>Вам необходимо заполнить форму сбора данных "Расписание проведения ВПР СПО".<br>Даты проведения проверочных работ определяются образовательной организацией самостоятельно либо<br>устанавливаются ОИВ субъекта РФ в соответствии с планом-графиком проведения ВПР СПО.<br>Форму необходимо заполнить в соответствии с <i>инструкцией</i> и <b>загрузить не позднее 18:00 мск 7 сентября</b><br><b>2021 года.</b> |
| План-график ВПР СПО в 2021 году       Скачать всё.zip         Файлы доступны для скачивания с 30 авг. 2021 / 20:41       Скачать всё.zip         План-график ВПР СПО в       ₹         2021 году       ₹         Еще не скачивался       Скачать всё.zip                                                                                                    |
| Сбор данных<br>Сбор расписания проведения ВПР СПО в образовательных<br>организациях<br>Открыт 30 августа 2021, 20:41 - 7 сентября 2021, 18:00 Вы можете заполнить форму.<br>Прием открыт.                                                                                                    |

Рис. 7. Состав информации в публикации

### 4. Работа с публикацией

### 4.1. Блок Общей информации

Блок Общей информации включает в себя сведения о проведении ВПР СПО и действиях, которые необходимо выполнить в ЛК в рамках публикации.

В блоке могут встречаться ссылки, при нажатии на которые документ будет открыт в отдельной вкладке или будет открыто стандартное windows-окно для сохранения файла (*Puc. 8*).

30 авг. 2021 (понедельник)

# Сбор данных об участниках ВПР СПО, обучающихся на 1 курсе в 2021/2022 учебном году (поступивших на 1 курс)

Уважаемые коллеги!

Вам необходимо заполнить форму сбора данных об участниках ВПР СПО, обучающихся на 1 курсе в 2021/2022 учебном году (поступивших на 1 курс).

Форму необходимо заполнить в соответствии синструкцией и загрузить не позднее 18:00 мск 7 сентября 2021 года.

#### Рис. 8. Ссылка на документ в блоке Общей информации

### 4.2. Блок «Хранилище файлов»

Файлы, предназначенные для работы, размещаются в Хранилище (Рис. 9).

| лан-график ВПР СПО<br>айлы доступны для скачивания с | <b>2021 году</b><br>0 авг. 2021 / 20:41 | Скачать всё.zi |
|------------------------------------------------------|-----------------------------------------|----------------|
| план-график ВПР СПО в<br>2021 году                   | $\overline{\Phi}$                       |                |
|                                                      |                                         |                |

Рис. 9. Блок «Хранилище файлов»

Для скачивания файла необходимо нажать на значок « <sup>ч</sup> » (Рис. 10).

После скачивания файла будут отображены дата и время (Рис. 10).

Для скачивания всех файлов хранилища одним архивом необходимо нажать на кнопку «Скачать всё» (Рис. 10).

ВНИМАНИЕ! Файлы, предназначенные только для образовательных организаций, будут видны в публикации региональным координаторам, но не будут доступны для скачивания.

| План-график ВПР СПО в 2021 году<br>Файлы доступны для скачивания с 30 авг. 2021 / 20:41 | Скачать всё. 21р |
|-----------------------------------------------------------------------------------------|------------------|
| План-график ВПР СПО в<br>2021 году                                                      |                  |
| Скачивался 30 августа 2021 23:13                                                        |                  |

Рис. 10. Работа с Хранилищем файлов

Если в хранилище доступно большое количество файлов, либо в публикации предусмотрено несколько хранилищ воспользуйтесь кнопками «Раскрыть» и «Показать все». (*Puc. 10.1*)

| Бумажный протокол проведения                                                                                                    | л                                             | Бумажный протокол проведения                                                                                                    | л        | Бумажный протокол проведения                                                                                                    | 1     |
|----------------------------------------------------------------------------------------------------|-----------------------------------------------|----------------------------------------------------------------------------------------------------|----------|----------------------------------------------------------------------------------------------------|-------|
| dax 02.10.2021 (сессия 1)                                                                                                    | ~                                             | хах 02.10.2021 (сессия 1)                                                                                                    | ~        | хах 02.10.2021 (сессия 1)                                                                                                    | -     |
| Еще не скачивался                                                                                                    |                                               | Еще не скачивался                                                                                                    |          | Еще не скачивался                                                                                                    |       |
| Бумажный протокол проведения<br>02.10.2021 (сессия 1)                                                                                                    | $\overline{\Phi}$                             | Бумажный протокол проведения 02.10.2021 (сессия 1)                                                                                                    | ⊉        | зіах Бумажный протокол проведения 02.10.2021 (сессия 1)                                                                                                    | 4     |
|                                                                                                    |                                               |                                                                                                    |          |                                                                                                    |       |
| мажный протокол проведе<br>илы доступны для скачивания с 02 окт. 2                                                                                                    | ения <b>02</b> .<br>021 / 11:00               | Раскрыть v                                                                                                    |          | Отчёт Скачать                                                                                                    | ) BCË |
| мажный протокол проведе<br>ілы доступны для скачивания с 02 окт. 2<br>Бумажный протокол проведения<br>02.10.2021 (сессия 2)                                                                              | ения 02.<br>021/11:00                         | Раскрыть v<br>.10.2021 (сессия 2)<br>Бумажный протокол проведения<br>02.10.2021 (сессия 2)                                                                                                    | ₽        | Отчёт Скачать<br>Бумажный протокол проведения<br>02.10.2021 (сессия 2)                                                                                                   | BCË   |
| мажный протокол проведе<br>ілы доступны для скачивания с 02 окт. 2<br>Бумажный протокол проведения<br>02.10.2021 (сессия 2)<br>Еще не скачивался                                                         | ения 02.<br>021 / 11:00                       | Раскрыть v<br>.10.2021 (сессия 2)<br>вумажный протокол проведения<br>02.10.2021 (сессия 2)<br>Еще не скачивался                                                                               | ₽        | Отчёт Скачать<br>Бумажный протокол проведения<br>02.10.2021 (сессия 2)<br>Еще не скачивался                                                                              | BCË   |
| мажный протокол проведе<br>пы доступны для скачивания с 02 окт. 2<br>Бумажный протокол проведения<br>02.10.2021 (сессия 2)<br>Еше не скачивался<br>Бумажный протокол проведения<br>02.10.2021 (сессия 2) | ения 02.<br>021/11:00<br><u>Ф</u><br><u>Ф</u> | Раскрыть v<br>.10.2021 (сессия 2)<br>Бумажный протокол проведения<br>02.10.2021 (сессия 2)<br>Еще не скачивался<br>Бумажный протокол проведения<br>02.10.2021 (сессия 2)                      |          | Отчёт Скачать<br>вумажный протокол проведения<br>02.10.2021 (сессия 2)<br>Еще не скачивался<br>Бумажный протокол проведения<br>02.10.2021 (сессия 2)                     | , BCË |
|                                                                                                    | ения 02.<br>021/11:00<br>Ф<br>Ф               | Раскрыть v<br>.10.2021 (сессия 2)<br>Бумажный протокоп проведения<br>02.10.2021 (сессия 2)<br>Еще не скачивался<br>Бумажный протокоп проведения<br>02.10.2021 (сессия 2)<br>Еще не скачивался | <u>수</u> | Отчёт Скачать<br>ямажный протокоп проведения<br>ос.10.2021 (сессия 2)<br>Еще не скачивался<br>Бумажный протокоп проведения<br>ос.10.2021 (сессия 2)<br>Еще не скачивался | ) BCË |

Рис. 10. 1 Работа с Хранилищем файлов

При нажатии кнопки «Раскрыть» можно воспользоваться поиском по названию файла или переключателем страниц внизу хранилища.

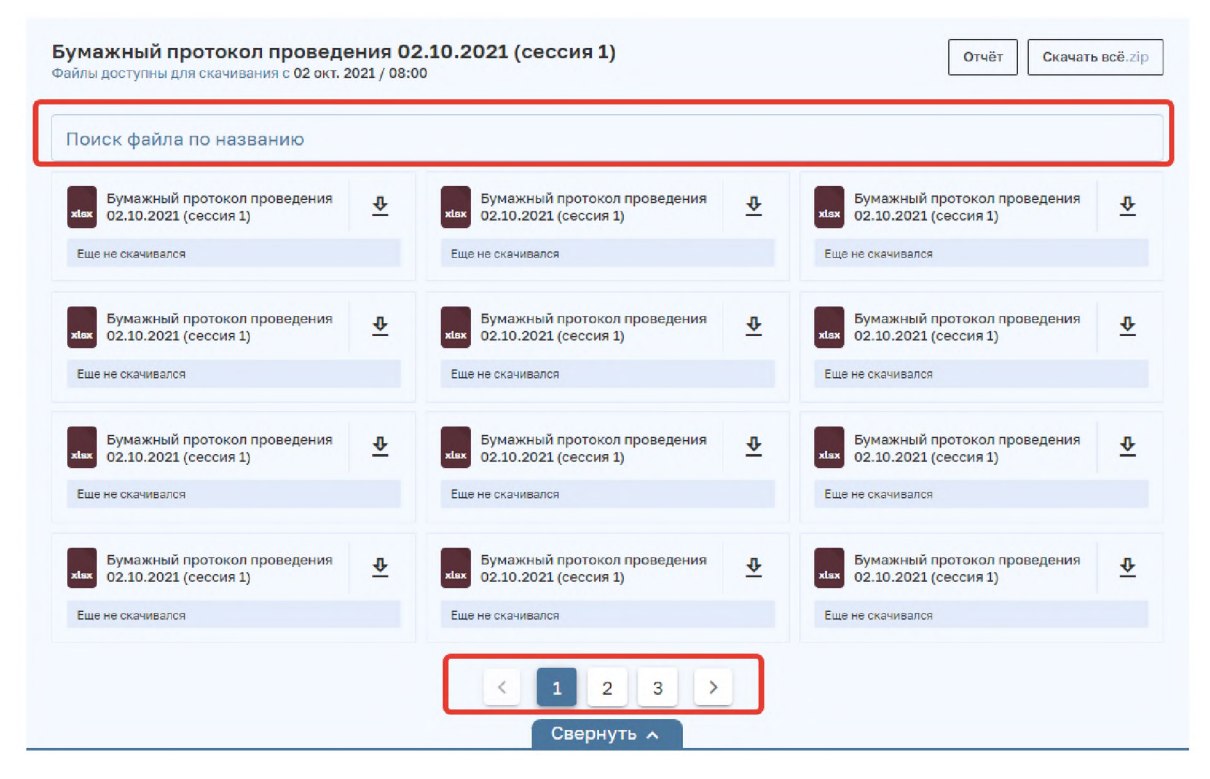

Рис. 10. 2 Работа с Хранилищем файлов

### Мониторинг работы образовательных организаций региональным координатором

Для просмотра сведений о скачивании образовательными организациями файлов из хранилища необходимо нажать на кнопку «Отчет» (Рис. 11). Будут представлены информационные сообщения. Далее нажать на кнопку «Загрузить отчет».

| План-график ВПР СПО в 2021 году<br>Файлы доступны для скачивания с 30 авг. 2021 / 13:47 |                 | Отчёт Скачать всё.zip |
|-----------------------------------------------------------------------------------------|-----------------|-----------------------|
| рат План-график ВПР СПО в 2021 году<br>Ще не скачивался                                 |                 |                       |
| План-график ВПР СПО в 2021 году                                                         |                 | ×                     |
| Отчет #4/4 готов к загрузке                                                             | Загрузить отчёг |                       |
| План-график ВПР СПО в 2021 году                                                         |                 | ×                     |
| Отчёт #474 формируется                                                                  |                 |                       |

Вы можете закрыть окно и найти результат формирования отчета в уведомлениях

### Рис. 11. Получение отчета о скачивании файлов из Хранилища

Скачивание сформированного отчета может быть осуществлено позже при просмотре уведомлений (Рис. 12).

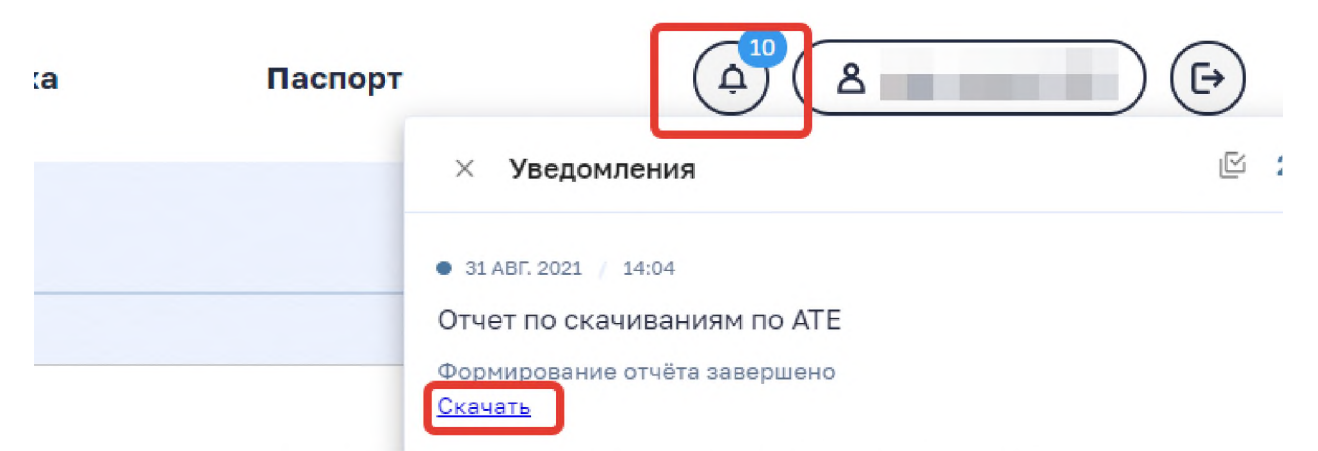

Рис. 12. Скачивание отчета при просмотре уведомлений

### 4.3. Блок «Сбор данных»

В блоке «Сбор данных» отображается:

- статус процесса по сбору данных: Открыт/Закрыт (п.1, Рис. 13);

- интервал дат, в рамках которых идет процесс сбора данных (п.2, Рис. 13);
- сведения о последнем действии по передаче введенных данных в ФИС ОКО (п.3, Рис. 13);
- кнопка, по которой доступен переход к таблице сбора данных (п.4, Рис. 13).

| Сбор данных                                                                                                    |                                                                                                    |
|----------------------------------------------------------------------------------------------------|----------------------------------------------------------------------------------------------------|
| Расписание проведения ВПР СПО 2021<br>Открыт 18 августа 2021, 13:47 - 27 августа 2021, 18:02                        | Заполнить 🕑<br>Вы можете заполнить форму.<br>Прием открыт.                                            |
| Сбор данных<br>Расписание проведения ВПР СПО 2021<br>Открыт<br>18 августа 2021, 13:47 - 27 августа 2021, 18:02<br>2 | З<br>Редактировать [2]<br>Продолжите заполнение формы.<br>Прием открыт.                               |
| Сбор данных<br>Расписание проведения ВПР СПО 2021<br>Закрыт<br>1 августа 2021, 11:30 - 24 августа 2021, 11:30<br>2  | Заполнить 🗹<br>Время сбора данных истекло.<br>Обратитесь к администратору для открытия<br>формы.<br>4 |

Рис. 13. Сведения, представленные в блоке «Сбор данных»

Для ввода данных необходимо в блоке «Сбор данных» нажать на кнопку «Заполнить» или «Редактировать». Будет представлена таблица (Рис. 14), в которую необходимо ввести данные.

| Сбор ра | спис | ания про   | веден | ия ВПР СП                           | 0 20 | 021                                  |    |                 |        |                                     | Сдать              | отчет За                              | акрыть           |
|---------|------|------------|-------|-------------------------------------|------|--------------------------------------|----|-----------------|--------|-------------------------------------|--------------------|---------------------------------------|------------------|
| Предмет |      | Дата 1й ку | рс    | Количество<br>аудиторий 1й<br>курс⊡ |      | Количество<br>участников 1й<br>курс⊡ |    | Дата<br>"Завери | ившие" | Количесте<br>аудиторий<br>"Завершия | зо<br>і<br>зшие" 🗈 | Количество<br>участников<br>"Завершив | о<br>а<br>шие"[Ξ |
| Описок* | -    |            |       | anature.                            | -    | Число'                               | 94 |                 |        |                                     |                    | Число*                                | 9+               |

Рис. 14. Ввод данных

### Работа с таблицей

Для ввода данных в таблицу необходимо использовать методы, используемые при вводе данных в таблицу MS Excel (ручной ввод значения в ячейку, выбор значения из списка и т.п.).

Таблица может содержать несколько листов. Переход между листами таблицы осуществляется путем нажатия на название листа (Рис. 15).

### ПРОЕКТ

| Сбор ра  | списа  | ания п       | роведен  | ия ВПР                             | СПО 20  | 21                                  |           |                       |         |                                          |    |                                           |    |
|----------|--------|--------------|----------|------------------------------------|---------|-------------------------------------|-----------|-----------------------|---------|------------------------------------------|----|-------------------------------------------|----|
| Предмет  |        | Дата 1й курс |          | Количество<br>аудиторий 1й<br>курс |         | Количество<br>участников 1й<br>курс |           | Дата<br>"Завершившие" |         | Количество<br>аудиторий<br>"Завершившие" |    | Количество<br>участников<br>"Завершившие" |    |
| Список*  | = -    |              | E        |                                    | P       |                                     | 5+        | =                     |         |                                          | 9+ |                                           | 5+ |
| РАБОТЫ Н | А БЛАН | KE           | метапред | мет на ко                          | мпьютер | Έ                                   | РАБОТЫ НА | комп                  | ыютере⊡ |                                          |    |                                           |    |

Рис. 15. Переход по листам таблицы

При наведении курсора на значок «<sup>Ш</sup>», расположенный справа от названия листа, будет отображаться сообщение о правилах заполнения листа (Рис. 16).

| Количество<br>участн <u>иков 1й</u> | Дата                                    | Количество                                         | Количест<br>участник | (0B    |
|-------------------------------------|-----------------------------------------|----------------------------------------------------|----------------------|--------|
| курс Количес                        | тво дней по одном<br>ать пяти по каждой | у предмету не должны<br>категории участников. Если | Заверши              | 1вшие" |
| ОО не уч<br>соответс                | аствует в данных і<br>ствующее значению | предметах, выберите                                |                      | Ð      |
|                                     |                                         |                                                    |                      |        |

Рис. 16. Отображение подсказки для листа таблицы

При наведении курсора на значок « 🖻 / 💷 » будет отображаться подсказка с правилами заполнения ячейки (Рис. 17).

| Количество ау | Число должно быть между 1 и 100 |
|---------------|---------------------------------|
|               | <b></b>                         |

Рис. 17. Отображение подсказки для ячейки таблицы

ВНИМАНИЕ! Сохранение данных, вводимых в таблицу, осуществляется автоматически.

Для завершения работы с таблицей необходимо нажать на кнопку «Сдать отчет» или кнопку «Закрыть» (Рис. 18).

При нажатии на кнопку «Сдать отчет» будет закрыта область работы с таблицей, произойдет передача данных в ФИС ОКО, будет открыт интерфейс ЛК.

При нажатии на кнопку «Закрыть» будет закрыта область работы с таблицей, будет открыт интерфейс ЛК.

# Сдать отчет Закрыть

Рис. 18. Кнопки для завершения работы с таблицей.

### Мониторинг работы образовательных организаций региональным координатором

Для регионального координатора в блоке «Сбор данных» представлены следующие возможности просмотра сведений о выполнении работ образовательными организациями:

- общая статистика по образовательным организациям (п.1, Рис. 19)
- детализированные сведения по каждой образовательной организации (п. 2, Рис. *19*);
- данные, введенные образовательными организациями и переданные в ФИС ОКО (п. 3, Рис. 19).

### Сбор данных

| Расписание ВПР СПО 2021                                | Всего: 13                                         |
|--------------------------------------------------------|---------------------------------------------------|
| Открыт 26 августа 2021, 16:35 - 28 августа 2021, 16:35 | В работе: 3<br>Сдано: 1<br>Зколорт<br>результатов |

Рис. 19. Просмотр сведений о выполнении работ по сбору данных

### Расшифровка общей статистики

Всего: количество образовательных организаций, которому необходимо сдать данные.

**Не приступило:** количество образовательных организаций, которое на текущий момент времени не приступило к работе по сбору данных.

**В работе:** количество образовательных организаций, которое на текущий момент времени заполняет форму, но ни разу не отправило данные в ФИС ОКО.

Сдано: количество образовательных организаций, которое на текущий момент времени хоть один раз передало данные в ФИС ОКО.

### Детализированные сведения по каждой образовательной организации

Для получения детализированных сведений по каждой образовательной организации необходимо нажать на кнопку «Список участников». Будет представлена область со списком образовательных организаций (Рис. 20) и показателями выполнения ими работы:

- статус<sup>3</sup> (п. 1, Рис. 20);
- дата начала ввода данных (п. 2, Рис. 20);
- дата передачи введенных данных в ФИС ОКО (п. 3, Рис. 20);
- введенные данные (п. 4, Рис. 20).

<sup>&</sup>lt;sup>3</sup> Расшифровка статусов изложена в соответствующем подразделе пункта 4.3 настоящей Инструкции.

### ПРОЕКТ

| Расписание ВПР СПО 2021 (1) (2) (3) |                                                                                                    |                               |                     |                  |       |  |
|-------------------------------------|----------------------------------------------------------------------------------------------------|-------------------------------|---------------------|------------------|-------|--|
| Логин                               | Пользователь                                                                                                    | Статус                        | Дата начала работы  | Дата подачи      | 4     |  |
| <u>spo240065</u>                    | Муниципальное бюджетное учреждение "Организационно-<br>ресурсный центр учреждений образования Канского района"            | Сдано                         | 27.08.2021 13:37    | 27.08.2021 13:56 | ٢     |  |
| <u>spo240067</u>                    | Муниципальное казенное учреждение "Управление образования<br>Кежемского района"                                           | В работе                      | 27.08.2021 13:37    |                  | ۲     |  |
| s <u>po240069</u>                   | Муниципальное автономное образовательное учреждение<br>дополнительного образования «Центр дополнительного<br>образования» | В работе                      | 26.08.2021 16:53    |                  | ۲     |  |
| spo240071                           | Управление образования администрации Минусинского района                                                                  | В работе                      | 26.08.2021 16:57    |                  | ۲     |  |
| Список пол                          | ьзователей, не приступивших к сбору данных                                                                                |                               |                     |                  |       |  |
| Логин                               | Пользователь                                                                                                    |                               |                     | Статус           |       |  |
| sch050016                           | Муниципальное бюджетное общеобразовательное учреждение "Л                                                                 | Не прис                       | тупил               |                  |       |  |
| spo240066                           | Муниципальное бюджетное образовательное учреждение дополн                                                                 | "Не прис                      | тупил               |                  |       |  |
| spo240068                           | Отдел образования администрации Краснотуранского района                                                                   | Не прис                       | тупил               |                  |       |  |
| spo240070                           | Муниципальное казённое учреждение "Центр сопровождения уч                                                                 | Не прис                       | тупил               |                  |       |  |
| spo240072                           | 2 Муниципальное бюджетное учреждение дополнительного образования Нижнеингашский центр «Радуга»                            |                               |                     |                  |       |  |
| spo240073                           | 73 Муниципальное казенное учреждение "Партизанский межшкольный методический центр"                                        |                               |                     |                  | тупил |  |
| spo240074                           | Муниципальное казённое учреждение «Управление образования                                                                 | администраци                  | и Саянского района» | Не прис          | тупил |  |
| spo240075                           | Упревление образования Администрации Сухобузимского район                                                                 | а Краснояр <mark>ско</mark> г | ю края              | Не прис          | тупил |  |
| spo240076                           | ю240076 Таймырское муниципальное казенное учреждение «Информационный методический центр»                                  |                               |                     |                  |       |  |

Рис. 20. Детализированные сведения по каждой образовательной организации

Для просмотра введенных данных необходимо нажать на значок « <sup>•</sup> ». Будет открыта таблица с данными, введенными образовательной организацией (Рис. 21).

| зователь<br>«ципальное (<br>рсный центр | бюджетное учреждение<br>учреждений образован | "Организационно-<br>ния Канского района<br>                                                  | Статус<br>"Сдано                                                                                                    | Дата нача<br>27.08.20                                                                                                    | па работы<br>21 13:37                                                                                                    | Дата подачи<br>27.08.2021 13:56                                                                                                    | ۲                                                                                                    |                                                                                                    | 2                                                                                                    |
|-----------------------------------------|----------------------------------------------|----------------------------------------------------------------------------------------------|----------------------------------------------------------------------------------------------------|----------------------------------------------------------------------------------------------------|----------------------------------------------------------------------------------------------------|----------------------------------------------------------------------------------------------------|----------------------------------------------------------------------------------------------------|----------------------------------------------------------------------------------------------------|----------------------------------------------------------------------------------------------------|
| иципальное і<br>роный центр             | бюджетное учреждение<br>учреждений образован | "Организационно-<br>ния Канского район <i>а</i>                                              | Сдано                                                                                                    | 27.08.20                                                                                                    | 21 13:37                                                                                                    | 27.08.2021 13:56                                                                                                    | ۲                                                                                                    | (                                                                                                    | 2                                                                                                    |
|                                         |                                              |                                                                                              |                                                                                                    |                                                                                                    |                                                                                                    |                                                                                                    |                                                                                                    | (                                                                                                    | 2                                                                                                    |
|                                         |                                              |                                                                                              |                                                                                                    |                                                                                                    |                                                                                                    |                                                                                                    |                                                                                                    | (                                                                                                    | Закрыть                                                                                                    |
| P CHO 2                                 | 2021                                         |                                                                                              |                                                                                                    |                                                                                                    |                                                                                                    |                                                                                                    |                                                                                                    |                                                                                                    |                                                                                                    |
|                                         | Дата 1й курс                                 | Да                                                                                           | та "завершившие"                                                                                                    |                                                                                                    | Количе                                                                                                    | ство аудиторий                                                                                                    |                                                                                                    | Количество участников                                                                                                    |                                                                                                    |
|                                         | 15.09.2021                                   | E 16.                                                                                        | 09.2021                                                                                                    | FD                                                                                                    | 1                                                                                                    |                                                                                                    | 50                                                                                                    | 2                                                                                                    | 6                                                                                                    |
| E                                       | 17.09.2021                                   | = 18.                                                                                        | 09.2021                                                                                                    | me                                                                                                    | 3                                                                                                    |                                                                                                    | 30                                                                                                    | 4                                                                                                    | e                                                                                                    |
| (三)                                     | 19.09.2021                                   | E 20                                                                                         | 09.2021                                                                                                    | E                                                                                                    | 5                                                                                                    |                                                                                                    | 3.                                                                                                    | 6                                                                                                    | e                                                                                                    |
|                                         | 21.09.2021                                   |                                                                                              | 09.2021                                                                                                    | 112                                                                                                    | 7                                                                                                    |                                                                                                    | [#*                                                                                                    | 8                                                                                                    | e                                                                                                    |
|                                         |                                              | Дата 1й курс<br>П 15.09.2021<br>П 17.09.2021<br>П 19.09.2021<br>П 21.09.2021<br>П 21.09.2021 | Дата 1й курс Да<br>П 15.09.2021      П 16.<br>17.09.2021      П 18.<br>19.09.2021      П 20.<br>21.09.2021      22.<br>МЕТАПРЕЛИЕТНЫЕ ЗЕЗУЛЬТАТЫ НА ПИТ | Дата 1й курс Дата "завершившие"<br>Б 15.09.2021          Б 16.09.2021         Б 16.09.2021         Б 19.09.2021         Б 19.09.2021         Б 20.09.2021         Б 22.09.2021         Б 22.09.2021         Б 20.09.2021         Б 20.09 | Дата 1 й курс Дата "завершившие"<br>Пата 15.09.2021 Пата "завершившие"<br>Пата 13.09.2021 Пата "завершившие"<br>Пата 13.09.2021 Пата "завершившие"<br>Пата "завершившие"<br>Пат | Дата 1й курс Дата "завершившие" Количе<br>П 15.09.2021 П 16.09.2021 П 1<br>17.09.2021 П 18.09.2021 П 3<br>19.09.2021 П 20.09.2021 П 5<br>21.09.2021 П 22.09.2021 Л 7 | Дата 1й курс         Дата "завершившие"         Количество аудиторий           E         15.09.2021         E         16.09.2021         E         1           E         17.09.2021         E         18.09.2021         E         3           E         19.09.2021         E         20.09.2021         E         5           E         21.09.2021         E         22.09.2021         E         7 | Дата 1й курс         Дата "завершившие"         Количество аудиторий           ©         15.09.2021         ©         16.09.2021         ©         1         ©           ©         17.09.2021         ©         18.09.2021         ©         3         ©           ©         19.09.2021         ©         20.09.2021         ©         5         ©           ©         21.09.2021         ©         22.09.2021         ©         7         © | Дата 1й курс         Дата "завершившие"         Количество аудиторий         Количество участников           ©         15.09.2021         ©         16.09.2021         ©         1         ©         2           ©         17.09.2021         ©         18.09.2021         ©         3         ©         4           ©         19.09.2021         ©         20.09.2021         ©         5         ©         6           ©         21.09.2021         ©         22.09.2021         ©         7         ©         8 |

Рис. 21. Просмотр данных образовательной организации

Для закрытия таблицы с данными необходимо нажать на кнопку «Закрыть». Для закрытия области со списком образовательных организаций необходимо нажать на значок

« × », расположенный в правом верхнем углу области.

### Данные, введенные образовательными организациями и переданные в ФИС ОКО

Для просмотра всех данных, переданных в ФИС ОКО образовательными организациями, необходимо нажать на кнопку «Экспорт результатов». Будут представлены информационные сообщения. Далее нажать на кнопку «Загрузить отчет» (Рис. 22).

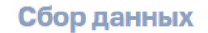

| Расписание ВПР СПО 2021           Открыт         26 августа 2021, 16:35 - 28 августа 2021, 16:35                          | Всего: 13<br>Не приступило: 9<br>В работе: 3<br>Сдано: 1 | Список<br>участников<br>Экспорт |
|----------------------------------------------------------------------------------------------------|----------------------------------------------------------|---------------------------------|
| <b>Тестовый сбор</b><br>Отчёт #446 формируется<br>Вы можете закрыть окно и найти результат формирования отчета в уведомле | результатов                                              |                                 |
| Тестовый сбор<br>Отчёт #446 готов к загрузке<br>Загрузить отчёт                                                           | ×                                                        | :                               |

Рис. 22. Получение отчета со всеми данными, переданными в ФИС ОКО образовательными организациями

Скачивание сформированного отчета может быть осуществлено позже при просмотре уведомлений (Рис. 23).

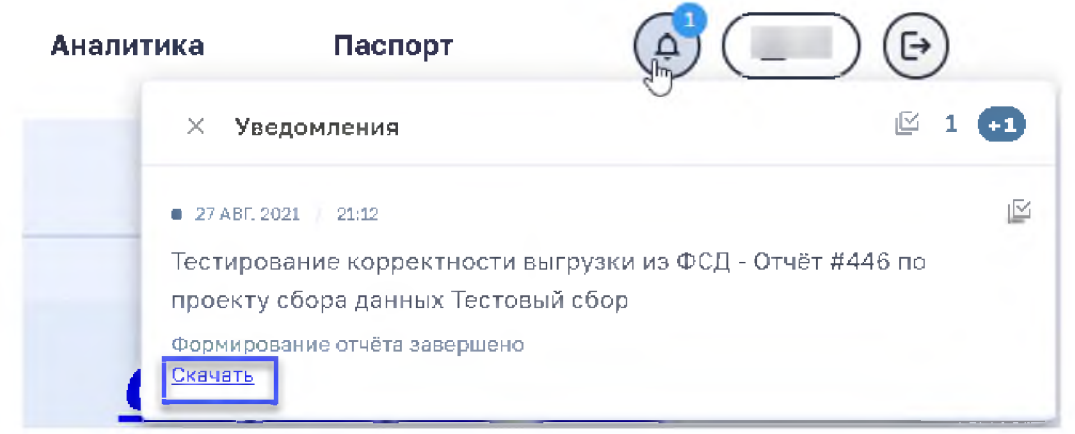

Рис. 23. Скачивание отчета со всеми данными, переданными в ФИС ОКО образовательными организациями